# Ansøgning om opstilling af materiel på kommunevej

vejledning omkring opstilling af materiel

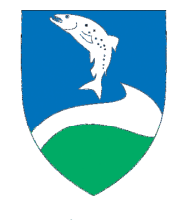

Ringkøbing-Skjern Kommune

## Step 1 – udpeg steder

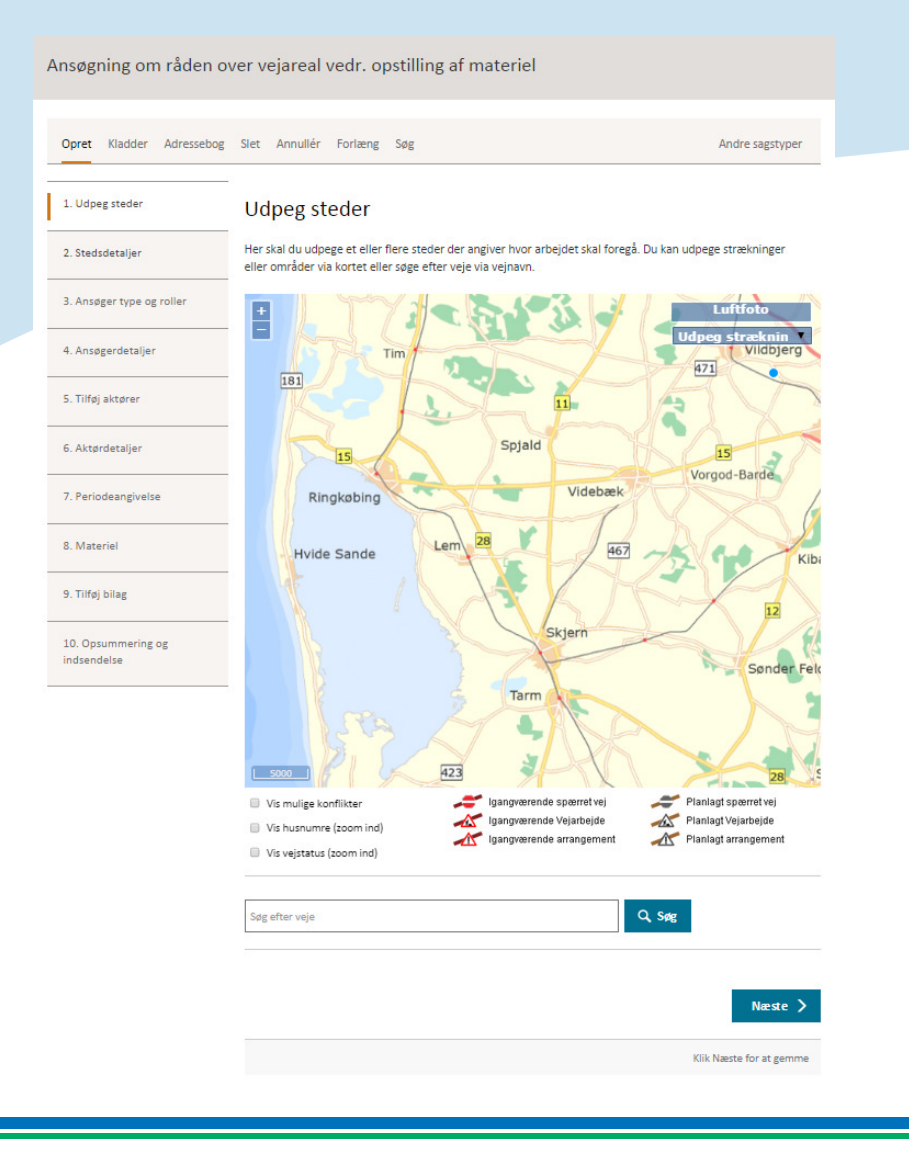

- Bruges til at stedfæste arbejdsområdet i ٠
- forhold til en vej Udpeg det område du ønsker at råde over på kortet (vælg strækning for en enkel vej eller område for at udvælge flere vejstrækninger)
- Alternativt skriv vejnavn i søgefeltet ٠
- http://vejdirektoratet.dk/DA/vejsektor/y ٠ delser/programmer/Documents/Kortudp egning.wmv

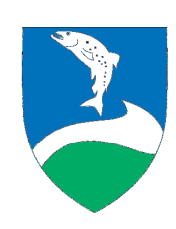

Neste >

### Step 2 - Stedsdetaljer

| søgning om råden ov               | er vejareal vedr. opstilling af materiel                                                                                                    | Ringkøbing-Skjern Kommu<br>ROVer: 3000          |
|-----------------------------------|----------------------------------------------------------------------------------------------------|-------------------------------------------------|
|                                   |                                                                                                    | Kladde.gem                                      |
| pret Kladder Adressebog           | Slet Annullér Forlæng Søg                                                                                                    | Andre sagstyper                                 |
| Udpeg steder                      | Stedsdetaljer                                                                                                    |                                                 |
| 2. Stedsdetaljer                  | Her skal du udtylde oplysninger om steder på sagen. Du kan desude<br>Smed Sørensens Vei (Ringkøbing)                                                                                                    | en rette strækninger og tegne områder.          |
| 3. Ansøger type og roller         | Administrativi vejnummer Vejdel                                                                                                    |                                                 |
| 4. Ansøgerdetaljer                | 7601814 0                                                                                                    |                                                 |
| 5. Tilføj aktører                 | Juster vejstrækning på kort, tegn arbejd                                                                                                    | sområde og indtast 🛛 🔨                          |
| 5. Aktørdetaljer                  | detaljer                                                                                                    | 5                                               |
| 7. Periodeangivelse               | Torres and                                                                                                    | Ret strækning                                   |
| 8. Materiel                       | Stahay det                                                                                                    | to the set                                      |
| 9. Tilføj bilag                   | Bay La Mana S                                                                                                    | a set a                                         |
| 10. Opsummering og<br>indsendelse |                                                                                                    | A ANT                                           |
|                                   | Concept Lead Concept Lead |                                                 |
|                                   | Hassantinen faa Hasnanti<br>1<br>1 raks 42 eller 1278<br>Redrecht                                                                                                    | Zoom til sted<br>ner Så<br>42 eller 1378        |
|                                   | Kort beskrivelse af det arbejde, der skal valføres. Fx. nyt tag, nye<br>Reskrivesterlet med tekst                                                                                                    | vinduer nen                                     |
|                                   | Afmarkningsplan                                                                                                    |                                                 |
|                                   | Se tegninger motorveje Se tegninger åbent land                                                                                                    | d Se tegninger byområde<br>Vælg afmærkningsplan |
|                                   | Tværprofilelementer                                                                                                    | 1                                               |
|                                   | Her kan du angive birjetie toanprofildementer                                                                                                    | <u>Vis tværprofilplacering</u>                  |
|                                   |                                                                                                    |                                                 |
|                                   | < Forrige                                                                                                    | Næste )                                         |
|                                   | Klik Forrige for at gå tilbage                                                                                                    | Klik Næste for at gemm                          |

Ansde

- Præciser arbejdsområdet ved at vælge tegn område • og angiv materiellets placering på kortet
- Beskrivelse: Kort beskrivelse af det arbeide, der skal udføres. Fx nyt tag, nye vinduer mm.
  - Afmærkningsplan:
  - Anvend standard tegninger og evt. afvigelser • noteres i bemærkningsfeltet. Bemærk der kan indsættes mere end én standard tegning
  - Alternativt vælg "Specifik afmærkningsplan ٠ vedhæftet" og vedhæft egen plan som bilag i step 9
- Dybde, bredde, længde ٠
- Tværprofilelement: Vælges fra liste, hvor højre side ٠ ansøgning ved lige husnumre og venstre side ved ulige numre

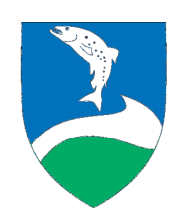

Neste >

## Step 3 – Ansøger type og roller

| nsøgning om råden ov              | ver vejareal vedr. opstilling af materiel                                  | Ringkøbing-Skjern Kommune<br>ROVnr: 102081-4 |
|-----------------------------------|----------------------------------------------------------------------------|----------------------------------------------|
|                                   |                                                                            | Kladde gemt                                  |
| Opret Kladder Adressebog          | Slet Annullér Forlæng Søg                                                  | And re sagstyper                             |
| 1. Udpeg steder<br>🕑 Udfyldt      | Ansøger type og roller                                                     |                                              |
| 2. Stedsdetaljer                  | Her skal du oplyse om du ansøger som virksomhed eller privatperson, sagen. | , samt om du har øvrige roller på            |
| 3. Ansøger type og roller         | væig eventuelt ansøger fra adressebog                                      |                                              |
| 4. Ansøgerdetaljer                | Vælger du ikke fra adressebogen genbruges dine login-oplysninger           |                                              |
| 5. Tilføj aktører                 | Туре                                                                       |                                              |
| 6. Aktørdetaljer                  | Virksomhed                                                                 |                                              |
| 7. Periodeangivelse               | Ansøger du som virksomhed eller privatperson?                              |                                              |
| 8. Materiel                       | Har du andre roller på sagen                                               |                                              |
| 9. Tilføj bilag                   | 🖉 Afmærkningsansvarlig 🛛 🗹 Ansøger/anmelder                                |                                              |
| 10. Opsummering og<br>indsendelse | Forrige                                                                    | Næste 📏                                      |
|                                   | Klik Forrige for at gå tilbage                                             | Klik Næste for at gemme                      |

- Her kan du vælge fra adressebog eller vælge at gå videre til næste step og udfylde oplysningerne
- Kartotek til adressebog kan oprettes under fanen "Adressebog"
- Afmærkningsansvar: Der skal anføres en afmærkningsansvarlig, hvis ikke ansøger er afmærkningsansvarlig, så husk at påføre denne kontaktperson i step 5, ellers kan ansøgning ikke færdigbehandles

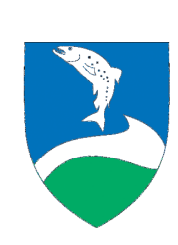

Neste >

#### Step 4 - Ansøgerdetaljer

| Ansøgning om råden ov                                       | ver vejareal v                                 | edr. opstillir                                           | ig af materie        | el -                 | Ringkø       | bing-Skjern Kommune<br>ROVnr: 102081-4 |
|-------------------------------------------------------------|------------------------------------------------|----------------------------------------------------------|----------------------|----------------------|--------------|----------------------------------------|
|                                                             |                                                |                                                          |                      |                      |              | Kladde gemt                            |
| Opret Kladder Adressebog                                    | Slet Annullér                                  | Forlæng Søg                                              |                      |                      |              | Andre sagstyper                        |
| 1. Udpeg steder<br>vudfyldt<br>2. Stedsdetaljer<br>vudfyldt | Ansøgerde<br>Herskal du udfyld<br>Navn, telefe | etaljer<br><sup>ie oplysninger om h</sup><br>on og email | ivem du er.          |                      |              |                                        |
|                                                             | Firma ★                                        |                                                          | Afdeling             |                      | CVR          |                                        |
| <ol> <li>Ansøger type og roller</li> <li>Udfyldt</li> </ol> | Ringkøbing-Skjen                               | n Kommune                                                |                      |                      |              |                                        |
|                                                             | Fornavn *                                      |                                                          | Mellemnavn           |                      | Efternavi    | n*                                     |
| 4. Ansøgerdetaljer                                          |                                                |                                                          |                      |                      |              |                                        |
| 5. Tilføj aktører                                           | Mobil                                          | Landekode                                                | Områdenr.            | Nummer *             |              | Lokainr.                               |
| 6 Alexadatelian                                             |                                                | 045                                                      |                      | 99742424             |              |                                        |
| 6. Aktproetaljer                                            | E-mailadresse ★                                |                                                          |                      |                      |              |                                        |
| 7. Periodeangivelse                                         | test@rksk.dk                                   |                                                          |                      |                      |              |                                        |
| 8. Materiel                                                 | Den adresse, de                                | r indtastes, vil modti                                   | age besked, når vejm | yndigheden har behar | ndlet sagen. |                                        |
| 9. Tilføj bilag                                             | Adresse                                        |                                                          |                      |                      |              |                                        |
| 10. Opsummering og                                          | Vejnavn 🗙                                      |                                                          |                      |                      |              |                                        |
| indsendelse                                                 | Smed Sørensens                                 | Vej                                                      |                      |                      |              |                                        |
|                                                             | Husnummer •                                    |                                                          | Etage                |                      | Dør          |                                        |
|                                                             | F.eks: 42 eller 1                              | 37B                                                      |                      |                      | L            |                                        |
|                                                             | Postnummer *                                   |                                                          | By *                 |                      |              |                                        |
|                                                             | 6950                                           |                                                          | 6950                 |                      |              |                                        |
|                                                             | Andre a                                        | dresseoplysi                                             | ninger og tel        | efonnumre -          | tryk he      | er 🗸                                   |
|                                                             | Forrige                                        |                                                          |                      |                      |              | Næste >                                |
|                                                             | Klik Forrige for a                             | at gå tilbage                                            |                      |                      |              | Klik Næste for at gemme                |

 Her udfyldes alle oplysninger for ansøger

Udfyld alle felterne, husk døgntelefonnummer ved afmærkningsansvarlig, da dette er vigtigt for at ansøgningen kan færdigbehandles

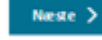

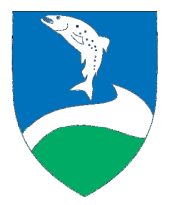

## Step 5 – Tilføj aktører

| Ansøgning om råden ov                  | ver vejareal vedr. opstilling af materiel                                                                                                    | Ringkøbing-Skjern Kommune<br>ROVnr: 102081-4                                |
|----------------------------------------|----------------------------------------------------------------------------------------------------|-----------------------------------------------------------------------------|
|                                        |                                                                                                    | Kladde gemt                                                                 |
| Opret Kladder Adressebog               | Slet Annullér Forlæng Søg                                                                                                    | Andre sagstyper                                                             |
| 1. Udpeg steder                        | Tilføj aktører<br>Her kan du tilføle aktører på sagen. Klik på "Tilføl fra adressebog" fol                                                     | rat indlæse en zemt aktør, eller på                                         |
| 2. Stedsdetaljer                       | "Tilføj privatperson" eller "Tilføj virksomhed" for at indtaste en ny ak<br>aktører, men de nødvendige roller på en sag skal være repræsentere | xtør. Det er ikke obligatorisk at tilføje<br>et via ansøger eller en aktør. |
| 3. Ansøger type og roller<br>Ø Udfyldt | Bemærk<br>Det er ikke er muligt at tilføje flere aktører da alle de mulige ro                                                                  | iller på sagen er angivet.                                                  |
| 4. Ansøgerdetaljer<br>🕑 Udfyldt        | Tilføj fra adressebog Tilføj j                                                                                                    | orivatperson Tilføj virksomhed                                              |
| 5. Tilføj aktører                      | ✓ Forrige                                                                                                    | Næste >                                                                     |
| 6. Aktørdetaljer                       | Klik Forrige for at gå tilbage                                                                                                    | Klik Næste for at gemme                                                     |
| 7. Periodeangivelse                    |                                                                                                    |                                                                             |
| 8. Materiel                            |                                                                                                    |                                                                             |
| 9. Tilføj bilag                        |                                                                                                    |                                                                             |
| 10. Opsummering og<br>indsendelse      |                                                                                                    |                                                                             |
|                                        |                                                                                                    |                                                                             |

- Afmærkningsansvarlig person skal tilføjes (undlades hvis afmærkningsansvarlig er valgt i step 3)
- Mangler denne oplysning kan ansøgningen ikke færdigbehandles

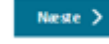

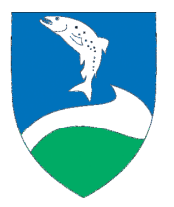

## Step 6 - Aktørdetaljer

| Ansøgning om råden o                   | ver vejareal vedr. opstilling af materiel                                                      | Ringkøbing-Skjern Kommune<br>ROVnr: 102081-4 |
|----------------------------------------|------------------------------------------------------------------------------------------------|----------------------------------------------|
|                                        |                                                                                                | Kladde gemt                                  |
| Opret Kladder Adressebog               | Slet Annullér Forlæng Søg                                                                      | Andre sagstyper                              |
| 1. Udpeg steder                        | Aktørdetaljer<br>Du bar ikke angivet eller tilfølet nogen aktør - truk næste for at på videre. |                                              |
| 2. Stedsdetaljer                       | C Forrige                                                                                      | Næste 🗲                                      |
| 3. Ansøger type og roller<br>O Udfyldt | Klik Forrige for at gå tilbage                                                                 | Klik Næste for at gemme                      |
| 4. Ansøgerdetaljer                     |                                                                                                |                                              |
| 5. Tilføj aktører                      |                                                                                                | $\searrow$                                   |
| 6. Aktørdetaljer                       |                                                                                                |                                              |
| 7. Periodeangivelse                    |                                                                                                |                                              |
| 8. Materiel                            |                                                                                                |                                              |
| 9. Tilføj bilag                        |                                                                                                |                                              |
| 10. Opsummering og<br>indsendelse      |                                                                                                |                                              |

 Udfyldes hvis der er tilføjet en aktør i step 5

 Afmærkningsansvarlig/ansøger: For at tilladelsen kan godkendes skal der være et døgntelefonnummer på afmærkningsansvarlig

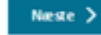

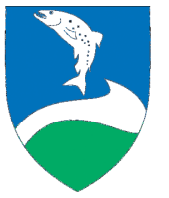

Ringkøbing-Skjern Kommune 💻

## Step 7 – Periode angivelse

| Ansøgning om råden o                           | over vejareal vedr. opstilling af materi        | el  | Ringkøbing | -Skjern Kommune<br>ROVnr: 102081-4 |
|------------------------------------------------|-------------------------------------------------|-----|------------|------------------------------------|
|                                                |                                                 |     |            | Kladde gemt                        |
| Opret Kladder Adressebog                       | Slet Annullér Forlæng Søg                       |     |            | Andre sagstyper                    |
| 1. Udpeg steder                                | Periodeangivelse                                |     |            |                                    |
| 2. Stedsdetaljer                               | Startdato *                                     | s   | Starttid   |                                    |
| Udfyldt                                        | 24-12-2015                                      | Γ   | 08:00      | •                                  |
| 3. Ansøger type og roller                      | Slutdato *                                      | S   | Sluttid    |                                    |
| 🕑 Udfyldt                                      | 31-12-2015                                      | - [ | 20:00      | •                                  |
| 4. Ansøgerdetaljer  Udfyldt  5. Tilfdi aktører | <b>C Forrige</b> Klik Forrige for at gå tilbage |     | Klik       | Næste >                            |
| Udfyldt                                        |                                                 |     |            |                                    |
| 6. Aktørdetaljer                               |                                                 |     |            |                                    |
| 7. Periodeangivelse                            | -                                               |     |            |                                    |
| 8. Materiel                                    |                                                 |     |            |                                    |
| 9. Tilføj bilag                                | -                                               |     |            |                                    |
| 10. Opsummering og<br>indsendelse              | -                                               |     |            |                                    |
|                                                | -                                               |     |            |                                    |

• Udfyld start og slut dato incl. opog nedtagnings-tidspunkt

Neste >

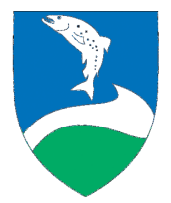

🛛 Ringkøbing-Skjern Kommune 💻

#### Step 8 - Materiel

| Ansøgning om råden o              | ver vejareal vedr. opstilling af materiel                                    | Ringkøbing-Skjern Kommune<br>ROVnr: 102081-4 |
|-----------------------------------|------------------------------------------------------------------------------|----------------------------------------------|
| Opret Kladder Adressebog          | Slet Annullér Forlæng Søg                                                    | Andre sagstyper                              |
| 1. Udpeg steder                   | Materiel<br>Her kan du indtaste oplysninger om det materiel du vil opstille. |                                              |
| 2. Stedsdetaljer                  | Materieltype Antal Beskrivelse                                               | 0                                            |
| 3. Ansøger type og roller         | Kran   1       Lukket container   1                                          | Siet linje                                   |
| 4. Ansøgerdetaljer                | Hvis der vælges typen "Andet" skal beskrivelse udfyldes.                     |                                              |
| 5. Tilføj aktører<br>🕑 Udfyldt    | < Forrige                                                                    | Tilføj materiel<br>Næste 🗲                   |
| 6. Aktørdetaljer                  | Klik Forrige for at gå tilbage                                               | Klik Næste for at gemme                      |
| 7. Periodeangivelse               |                                                                              |                                              |
| 8. Materiel                       |                                                                              |                                              |
| 9. Tilføj bilag                   |                                                                              |                                              |
| 10. Opsummering og<br>indsendelse |                                                                              |                                              |

- Her angives hvilken type
   materiel der ønskes opstillet
- I bemærkningsfeltet beskrives funktion fx åben stillads, stillads med net osv.
- Vælges materieltype "andet" <u>SKAL</u> beskrivelse udfyldes

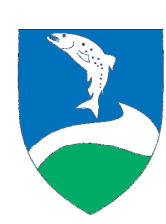

Neste >

🛛 Ringkøbing-Skjern Kommune 💻

## Step 9 – Tilføj bilag

| Ansøgning om råden o                   | /er vejareal vedr. opstilling af materiel                                             | Ringkøbing-Skjern Kommune<br>ROVnr: 102081-4 |
|----------------------------------------|---------------------------------------------------------------------------------------|----------------------------------------------|
|                                        |                                                                                       | Kladde gemt                                  |
| Opret Kladder Adressebog               | Slet Annullér Forlæng Søg                                                             | Andre sagstyper                              |
| 1. Udpeg steder                        | Tilføj bilag<br>Her kan du tilføle bilae til sæen, som f.eks. afmærkninesplaner eller | andre dokumenter                             |
| 2. Stedsdetaljer                       | Bilag                                                                                 |                                              |
| 3. Ansøger type og roller<br>O Udfyldt | Listen af bilag er tom.                                                               | Tilføj bilag                                 |
| 4. Ansøgerdetaljer<br>🕑 Udfyldt        | Klik Forrige for at gå tilbage                                                        | Næste >                                      |
| 5. Tilføj aktører<br>🕑 Udfyldt         |                                                                                       |                                              |
| 6. Aktørdetaljer<br>🕑 Udfyldt          |                                                                                       |                                              |
| 7. Periodeangivelse                    |                                                                                       |                                              |
| 8. Materiel<br>O Udfyldt               |                                                                                       |                                              |
| 9. Tilføj bilag                        |                                                                                       |                                              |
| 10. Opsummering og<br>indsendelse      |                                                                                       |                                              |

- Tilføj relevante bilag
- Husk at vedhæfte afmærkningsplan hvis dette er valgt i step 2. Uden dette kan sagen ikke færdigbehandles

Næste 🗲

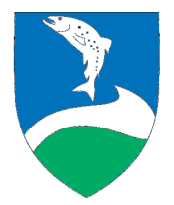

Ringkøbing-Skjern Kommune 💻

# Step 10 – Opsummering og indsendelse

Bilag

< Forrige

Klik Forrige for at gå tilbage

| Ansøgning om råden o                   | ver vejareal vedr. opstilling af mate | eriel Ringkøbing-Skjern Kommune<br>Rover: 303083-4                                                                                                    |
|----------------------------------------|---------------------------------------|----------------------------------------------------------------------------------------------------|
| Opret Kladder Adressebog               | Slet Annullér Forlæng Søg             | Andre sagstyper                                                                                                    |
| 1. Udpeg steder                        | Opsummering og indsendels             | SE                                                                                                    |
| 2. Stedsdetaljer                       | Indsender din ansegning.              | S Store Lutitoto                                                                                                    |
| 3. Ansøger type og roller<br>Ø Udfyldt | 1/10 tone                             | and the second second s |
| 4. Ansøgerdetaljer<br>🔮 Udfyldt        | Homese                                | The state of the first                                                                                                    |
| 5. Tilføj aktører<br>🔮 Udfyldt         | A standard free to stand              |                                                                                                    |
| 6. Aktørdetaljer<br>🔮 Udfyldt          |                                       | Salar Starting to have have                                                                                                    |
| 7. Periodeangivelse                    |                                       | Maria La La                                                                                                    |
| 8. Materiel                            | ana                                   |                                                                                                    |
| 9. Tilføj bilag<br>📀 Udfyldt           | Myndighed                             | 2 8 3                                                                                                    |
| 10. Opsummering og<br>Indsendelse      | Ringkabing-Skjern Kommune Periode     |                                                                                                    |
|                                        | Startdato                             | Starttid                                                                                                    |
|                                        | 24-12-2015                            | 08.00                                                                                                    |
|                                        | Slutdato                              | Sluttid                                                                                                    |
|                                        | 31-12-2015                            | 20.00                                                                                                    |
|                                        | Ansøger/anmelder, Afmærkning:         | sansvarlig                                                                                                    |
|                                        | Adresse                               |                                                                                                    |
|                                        | Туре                                  |                                                                                                    |
|                                        | Virksomhed                            |                                                                                                    |
|                                        | Firmanavn                             |                                                                                                    |
|                                        | Ringkabing-Skjern Kommune             |                                                                                                    |
|                                        | Fornavn                               | Efternavn                                                                                                    |
|                                        | Test                                  | Testesen                                                                                                    |
|                                        | E-mailadresse                         |                                                                                                    |
|                                        | test@rksk.dk                          |                                                                                                    |
|                                        | Vejnavn                               | Huterumer                                                                                                    |
|                                        | Smed Sørensens Vej                    | 1                                                                                                    |
|                                        | Postnummer                            | By                                                                                                    |
|                                        | 6950                                  | 6950                                                                                                    |
|                                        |                                       |                                                                                                    |
|                                        | Telefonnumre<br>Mohil Luckbolo        | Numer                                                                                                    |
|                                        | Landare Car                           | 99743434                                                                                                    |
|                                        | 040                                   | 22794424                                                                                                    |

| ted 1                     |                                  |                     |                    |
|---------------------------|----------------------------------|---------------------|--------------------|
| Administrativt vejnumme   | ir .                             |                     |                    |
| 7601814                   |                                  |                     |                    |
| Vejdel                    |                                  |                     |                    |
| 0                         |                                  |                     |                    |
| Vejnavn                   |                                  |                     |                    |
| Smed Sørensens Vej (Rin   | ngkøbing)                        |                     |                    |
| Husnummer fra             |                                  | Husnummer til       |                    |
| 1                         |                                  | 1                   |                    |
| Stationering KM fra       | Stationering M fra               | Stationering KM til | Stationering M til |
| 0                         | 0                                | 0                   | 107                |
| Beskrivelse               |                                  |                     |                    |
| Kort beskrivelse af det a | rbejde, der skal udføres. Fx. ny | tag, nye vinduer mm |                    |
| lateriel                  |                                  |                     |                    |
| terieltype                | Antal Beskrivelse                |                     |                    |
| Kran                      | 1                                |                     |                    |
|                           |                                  |                     |                    |

Bemærkning

Kategori

Rik torkend for at indeend

alle bilag er med samt kontaktoplysninger
Tryk indsend
Mangler der udfuldelse af

udfyldelse af obligatoriske oplysninger, vil du blive ført tilbage i skemaet for udfyldelse, ansøgningen kan først sendes når alt er udfyldt

Opsummering af din sag, husk at tjekke

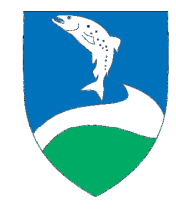